・予約する際,送受信可能なメールアドレスをご準備ください。(受信拒否設定等で,メール が届かない場合がありますので「@ss.sakai.ed.jp」からのメールを受信できるようにしておい てください)また,生徒名,電話番号,保護者名,事前の連絡事項等(任意)の入力もありま すので,それらをご準備いただければスムーズに予約が進みます。

・懇談予約時にはアクセスが集中し、確認メールの到着が遅れる可能性があります。確認メー ルが届かない場合、しばらくしてからアクセスをお願いします。

① スマートフォンやパソコンでアクセスします。

## 【配付プリントの QR コード】を読み取りください。

② 下図「スタッフを選択」部分で、お子さまのクラスを選択します。

|                  | 堺市立赤坂台中学校                  |   |  |  |
|------------------|----------------------------|---|--|--|
|                  | 1 学期個人懇談                   | • |  |  |
| お子さまのクラスを選んでください | o 15 \$2                   |   |  |  |
| د دور چ          | 予約 1 学期個人懇談<br>を選択 (オプション) |   |  |  |
| 任意のスタ            | ッフ                         | ~ |  |  |

③ 画面を下にスクロールします。以下の画面から希望の「日」と「開始時刻」を選択します。 予約は先着順のため、すでに予約された時間帯は表示されません。

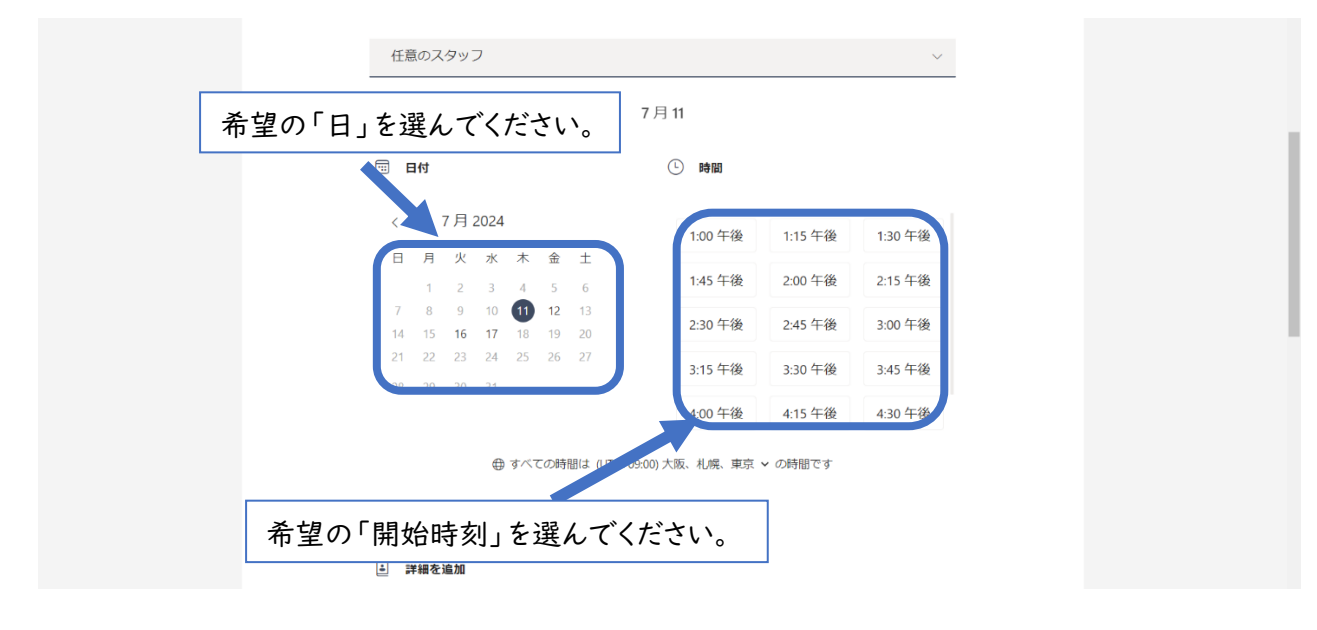

④ 下にスクロールして、次の画面で「お子さまのお名前」「保護者のメールアドレス」「電話番号」「保護者 名」「事前の連絡事項等(任意)」を入力し、「予約」を押してください。

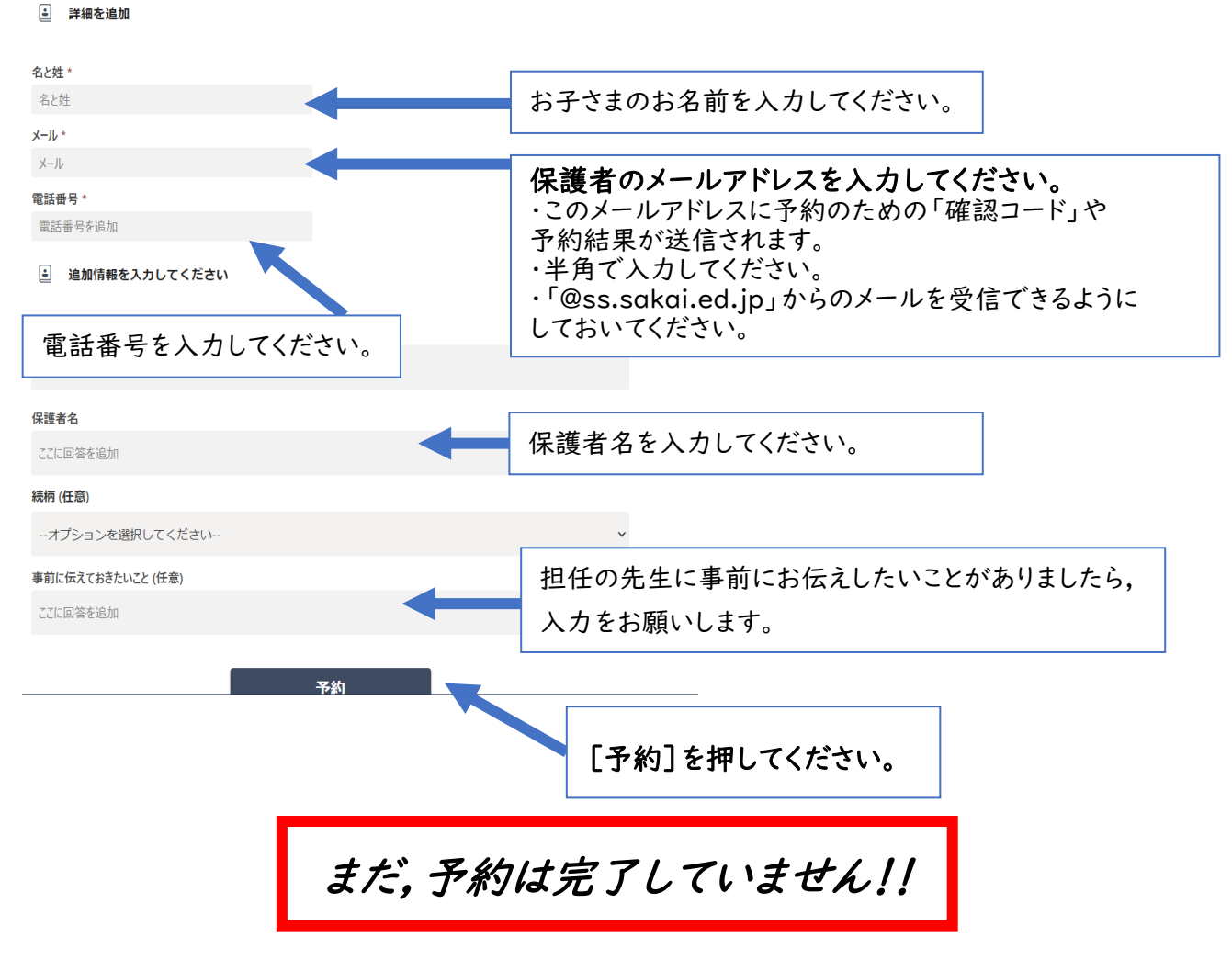

⑤ 次のような画面が表示されます。これで予約完了です。
登録したメールアドレスにも同じような内容のメールが届きますのでご確認ください。

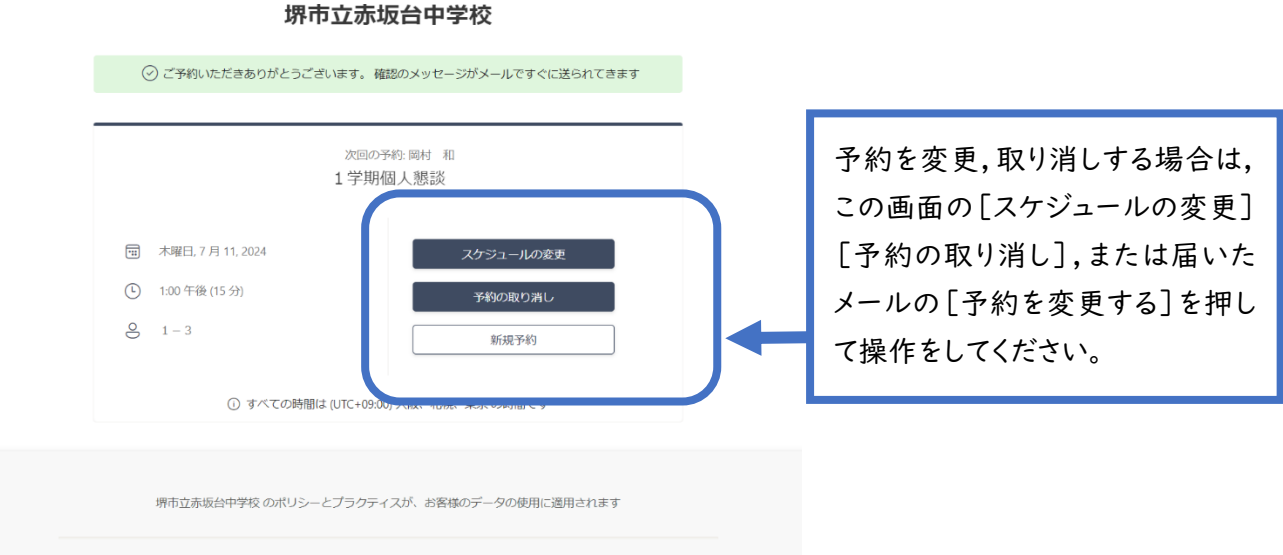

ご留意事項

・兄弟姉妹などで複数の予約を行う場合は、上記作業を複数回行ってください。